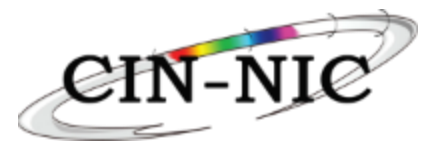

# Inhoudsopgave

| 1.   | Ini   | tiatieproces                                                    | . 2 |
|------|-------|-----------------------------------------------------------------|-----|
| 2. C | De zo | orgverstrekker registreert zich als individueel zorgverstrekker | . 2 |
| а    | ı)    | Registratie van administratieve en financiële gegevens          | . 2 |
| b    | )     | Registratie van administratieve persoons- en contactgegevens    | . 2 |
| С    | :)    | Natuurlijk persoon :                                            | .3  |
| C    | I)    | Rechtspersoon :                                                 | .4  |
| e    | e)    | Verderzetting proces                                            | .4  |
| f    | )     | Visualisatie van de geregistreerde gegevens                     | . 5 |
| g    | g)    | Digitale ondertekening                                          | . 5 |
| h    | ı)    | Consultatiescherm.                                              | 6   |
|      |       |                                                                 |     |

Handleiding voor de verwerking van de administratieve en financiële gegevens voor de ambulante zorgverstrekker voor het betalen van gefactureerde verstrekkingen en het opmaken van de fiscale stroken en/of de mededeling van de gegevens aan de Fod Financiën.

### **Context**

- De zorgverstrekker is ( nog ) **niet gekend** op het platform CPGIZ.
- De zorgverstrekker wenst **vergoedingen te ontvangen** voor verstrekkingen die op het CPGIZ zijn gefactureerd.
- Deze gegevens moeten **éénmalig** geregistreerd worden.
- De zorgverstrekker wenst deze vergoedingen te ontvangen als individueel natuurlijk persoon of als individueel rechtspersoon.

# 1. Initiatieproces

- De zorgverstrekker meldt zich aan (via een ander platform of rechtstreeks op het CPGIZ) en wenst verstrekkingen in één van de toepassingen (Mental Health Care / Perinatale Zorg) te registreren.
- Wanneer de zorgverstrekker op het CPGIZ nog niet gekend is, zal gevraagd worden de administratieve en financiële gegevens te registreren.
- Voor Perinatale Zorg meldt de zorgverstrekker zich aan via het webplatform Born In Belgium.
- Voor Mental Health Care meldt de zorgverstrekker zich rechtstreeks aan in de toepassing MHC.

# 2. De zorgverstrekker registreert zich als individueel zorgverstrekker

a) Registratie van administratieve en financiële gegevens

| verzicht                                    |                                                     |                      |   |   |
|---------------------------------------------|-----------------------------------------------------|----------------------|---|---|
| creening id: 8e7f4f8c-a3c0-4e0b-bb5c-d83d00 | J76c22a                                             |                      |   |   |
| INSZ-nummer van de patient*                 | 0                                                   | Regio *              |   | • |
| Startdatum screening*                       |                                                     | Einddatum screening* | - | Ē |
| Output BiB *                                | Voer eerst uw financiële gegevens in voordat u verd | ergaat.              |   |   |
| Toevoegen                                   |                                                     | ок                   |   |   |
|                                             |                                                     |                      |   |   |

### De zorgverstrekker klikt op OK :

### b) Registratie van administratieve persoons- en contactgegevens

1<sup>ste</sup> scherm opent om de administratieve persoons- en contactgegevens te registreren :

|                                                                        |                     |                     |                     | f                    | R NL | Perinatal Caregiver2 |
|------------------------------------------------------------------------|---------------------|---------------------|---------------------|----------------------|------|----------------------|
| Overzicht                                                              |                     |                     |                     |                      |      |                      |
| Formulier om uw financiele ge<br>Administratieve gegevens              | gevens mee te dele  | n                   |                     |                      |      |                      |
| RIZIV-nummer*                                                          |                     | ŧ                   | e-mailadres         |                      |      |                      |
| Naam*                                                                  |                     |                     | Telefoonnummer      |                      |      |                      |
| Voornaam*                                                              |                     |                     |                     |                      |      |                      |
| Financiéle gegevens<br>Natuurlijk persoon<br>Rechtspersoon<br>Deorgaan |                     |                     |                     |                      |      |                      |
|                                                                        | Privacy Policy - NL | Privacy Policy - FR | Privacy Policy - EN | Privacy Policy - GER |      |                      |

Verplichte velden :

- RIZIV-nummer (11 cijfers zonder spaties, streepjes of punten)
- Naam
- Voornaam
- E-mailadres
- Telefoonnummer

Om verder te gaan naar de financiële gegevens dient de zorgverstrekker een keuze te maken tussen "natuurlijk persoon" of "rechtspersoon".

## c) Natuurlijk persoon :

|                                                  | (8 N. Perinded Greegheed |
|--------------------------------------------------|--------------------------|
| Overlight                                        |                          |
|                                                  |                          |
| Formulier om uw financiele gegevens mee te delen |                          |
| Administratieve gegevens                         | - Fraikies               |
| 40855608000                                      | jane.doegrgmail.com      |
| Num*                                             | - Telefoonumer           |
| Doe                                              | 6470112233               |
| Jane                                             |                          |
|                                                  |                          |
| Financièle gegevens                              |                          |
| Nanurlik persoon                                 |                          |
|                                                  |                          |
| Naam"                                            | INSZ-nummer*             |
| Voornaam*                                        | KBD-Nummer*              |
| Pateringrumme*                                   |                          |
| 38                                               |                          |
| Adres fiscale bestemmeling                       |                          |
| Straat*                                          | Nummer*                  |
|                                                  |                          |
| Postcode*                                        | Bus                      |
| Plasts*                                          | Land*                    |
| Doorgaan                                         |                          |
|                                                  |                          |

#### Verplichte velden :

- INSZ-nummer (rijksregisternummer,11 cijfers zonder spaties, streepjes of punten)
- KBO-nummer (10 cijfers zonder spaties, streepjes of punten)

- Bankrekening (enkel een Belgische rekening zonder spaties, streepjes of punten)
- Straat nummer postcode gemeente land.

### d) Rechtspersoon :

|                                                                                                    |                          | 19 N. Perinate Comple                                                                                                    | ner2 |
|----------------------------------------------------------------------------------------------------|--------------------------|----------------------------------------------------------------------------------------------------|------|
| Overzicht                                                                                                    |                          |                                                                                                    |      |
|                                                                                                    |                          |                                                                                                    |      |
| Formulior on uw financiala gogovans moa to dalan<br>Admetarcave pagevers<br>************************************ | • ) [<br>]<br><br>0      | Image: Image: |      |
| Kroonlaan                                                                                                    |                          | 1                                                                                                    |      |
| Pastose                                                                                                    |                          |                                                                                                    |      |
| Brussel                                                                                                    |                          | Belgia                                                                                                    |      |
| Doorgaan                                                                                                    |                          |                                                                                                    |      |
|                                                                                                    |                          |                                                                                                    |      |
| <u>27/ ac</u>                                                                                                    | Pelei-HL Prives Pelei-PP | Billing Partic (B) Billing (Balance 682                                                                                                    |      |

### Verplichte velden :

- Bedrijfsnaam
- KBO-nummer (10 cijfers zonder spaties, streepjes of punten)
- Bankrekening (enkel een Belgische rekening zonder spaties, streepjes of punten)
- Straat nummer postcode gemeente land.

## e) Verderzetting proces.

Wanneer de gegevens zijn ingevuld ( voorgaand c of d ), wordt de knop "Doorgaan" opgelicht. Volgende pop-up verschijnt :

| 🖪 Let op                                                                                                    |                          |
|----------------------------------------------------------------------------------------------------|--------------------------|
| Een elektronische handtekening is vereist om de registratie van uw rekeningnummer te valideren. Neem uw identiteitskaart o | of itsme-applicatie mee. |
|                                                                                                    | ок                       |
|                                                                                                    |                          |

Klik op "OK" om de Smart Sign-procedure te starten.

f) Visualisatie van de geregistreerde gegevens.

|    | 1 - M-H MARINA (MARINA)    |  |
|----|----------------------------|--|
| L  | Gegevens controleren       |  |
| ł. | Administratieve gegevens   |  |
| L  | RIZIV-nummer: •            |  |
| Ι. | Voornaam: .                |  |
| L  | Naam: [                    |  |
| L  | e-mailadres:               |  |
| L  | Telefoonnummer: U          |  |
| Ι. | Financiële gegevens        |  |
| Ł  | Bedrijf: Mijn bedrijf      |  |
| ١. | Rekeningnummer: BE .       |  |
| L  | KBO-Nummer: Call           |  |
| L  | Adres fiscale bestemmeling |  |
| Ł  |                            |  |
| L  |                            |  |
|    | Annuleren Tekenen          |  |

De geregistreerde gegevens worden, ter controle, nogmaals gevisualiseerd. Controleer of de gegevens juist zijn.

## g) Digitale ondertekening

Klik dan twee keer op "Ondertekenen".

| Gegevens controleren                                                                                                    |
|----------------------------------------------------------------------------------------------------|
| Verzoek tot wijzinging van bankrekening                                                                                                    |
| Datum: 28 août 2024                                                                                                    |
| Rijksregisternummer: .                                                                                                    |
| IBAN BE                                                                                                    |
| Een elektronische handtekening is vereist om de wijziging te valideren                                                                                                    |
| 1 Veik is da vägenda stap het välja pan "ti kho het(da) document(en) doorgenomen en accepteer dit(date) te andertekenen"<br>2 identificaer u doama via tame a fil-haartistear<br>3 älvevälja (na ideta uvi handtalaring mati "Ondertekonen" |
| Annuleren Tekenen                                                                                                    |
| (Optioneei) Voor andertakening                                                                                                    |
| Tijdens het ondertekeningsproces kunt u de integrifeit van het ondertekende document controleren.                                                                                                    |
| Om deze controle uit te voeren dient u het anderstaande bestand te dowloaden                                                                                                    |
| ± Downloaden                                                                                                    |

De zorgverstrekker wordt doorgestuurd naar de SmartSign-applicatie om de financiële gegevens te valideren via eID of Itsme.

Het vakje « I have checked the document(s) and agree to sign it(them)" moet aangevinkt worden.

| SaviScio | SmartSign | V2  |
|----------|-----------|-----|
| Gaviocio | omartoign | v 2 |

| Document(s) to sign:                                        |                             |
|-------------------------------------------------------------|-----------------------------|
| IBAN XML For Signature                                      | [Verify document integrity] |
| □ I have checked the document(s) and agree to sign it(them) |                             |
| Cancel                                                      |                             |

| SaviScio SmartSign V2  |                         |
|------------------------|-------------------------|
| Document(s) to sign:   |                         |
| IBAN XML For Signature | [Verify document integr |
|                        |                         |

# h) Consultatiescherm.

Zodra de bevestiging is voltooid, gaat de zorgverstrekker terug naar het consultatiescherm

| Ovorzicht                                                     |              |            |             |                  |                                   |                   |  |
|---------------------------------------------------------------|--------------|------------|-------------|------------------|-----------------------------------|-------------------|--|
| Administratieve gegevens<br>INS2-nummer 7<br>Fiscale gegevens | RIZIV-nummer | Naom: D    | 20          | Voornaam: Jane   | e-mailadres: jans doe@gmail.com   | Telefoonnummer: ( |  |
| RECHTSPERSOONLIJKHEID                                         | NAAM         | KBO-NUMMER | INSZ-NUMMER | REKENINGNUMMER   | ADRES FISCALE BESTEMMELING        |                   |  |
| Rechtspersoon                                                 | Mijn bedrijf |            |             | BE68340053601834 | 1 A Kroonlaan 1000 Brussel België |                   |  |

In dit scherm kunnen de geregistreerde administratieve en financiële gegevens geconsulteerd worden.